# 入学手続サイト マイページ登録方法

## 1. マイページ利用登録方法

マイページログイン画面(<u>https://exam-entry.52school.com/tmu/mypage/login</u>)から、マイページの利用登録を行ってください。

| 東京都立大学 マイページ マキャイズ 00 世<br>Tokyo Metropolitan University My Page 23 |                                                                                                    |  |  |
|---------------------------------------------------------------------|----------------------------------------------------------------------------------------------------|--|--|
| マイページログイン<br>Sign in to my page                                     | /                                                                                                    |  |  |
|                                                                     | ログイン<br>Sign in                                                                                                 |  |  |
|                                                                     | メールアドレス、パスワードを入力してください。<br>Please enter the email address and password.                                         |  |  |
|                                                                     | メールアドレス<br>email address                                                                                        |  |  |
|                                                                     | パスワード<br>password                                                                                               |  |  |
|                                                                     | ログイン<br>Sign in                                                                                                 |  |  |
|                                                                     | ハスワードを述れた力は <u>こうち</u> から<br>Circle <u>Inge</u> / in your larget your passing at                                |  |  |
|                                                                     | マイページを初めてご登録の方<br>Applicant who first registers to my page                                                      |  |  |
|                                                                     | 初めてマイページをご登録の方は <u>こちら</u> よりお願いします。<br>Click <u>here</u> , if you first register an account to access my page. |  |  |

(1)マイページに初めて登録する方は、「マイページを初めてご登録の方」の「初めてマイページをご登録の方は<u>こちら</u>」 をクリックし、以降の手順に従って登録してください。

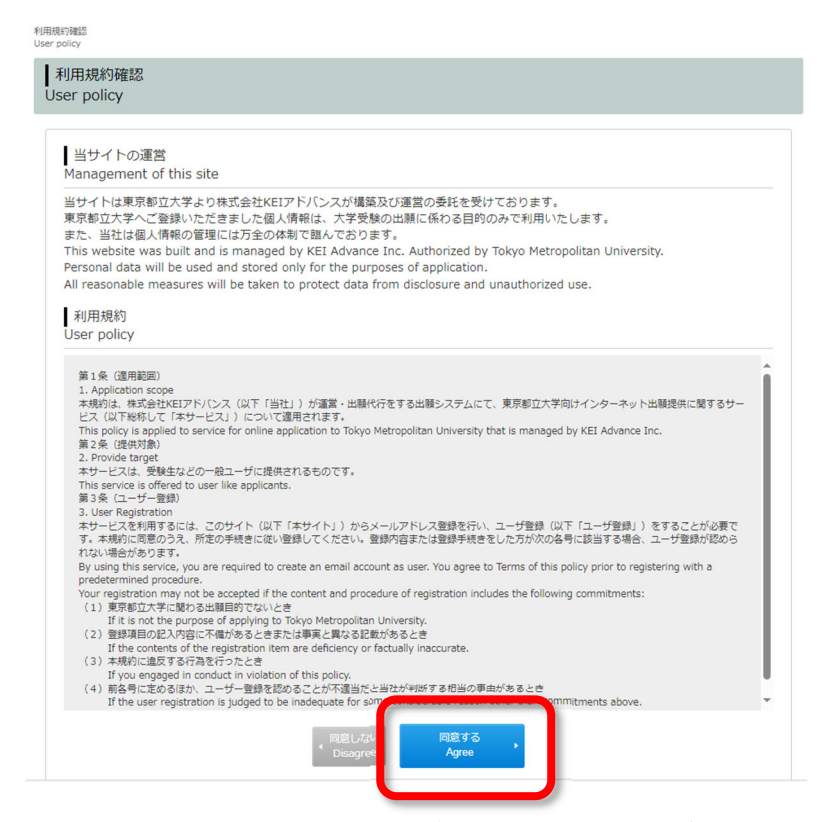

(2)「利用規約確認」画面で利用規約をご一読後、「同意する」ボタンをクリックしてください。

| 東京都立大学 マイ^<br>Tokyo Metropolitar                          | ージ<br>n University My Page                                                                                                    | 文字サイズ<br>サイトカラー           | 小 中<br>薄い 標準 | 大<br>違い |
|-----------------------------------------------------------|----------------------------------------------------------------------------------------------------|---------------------------|--------------|---------|
| 利用規約確認 利用者メールアドレス型<br>User policy > Create an email accou | 25条<br>int                                                                                                    |                           |              |         |
| ┃ 利用者メールアドレン<br>Create an email acco                      | ス登録<br>unt                                                                                                    |                           |              |         |
|                                                           | 利用者メールアドレス登録<br>東京都立大学マイベージに登録するメールアドレスを下記に入力してくださ Please enter the email address below as an account to access my pag<br>メールアドレス email address<br>確認のためもう一度入力してください。 Please enter again.<br>メールアドレスの確認 な<br>なdress<br>※ドメイン海空装造を設定されている方は [mj.tmu.ac.jp, 52school.com] を笑信できるように設 ください。<br>If you use domain designated reception, please add [mj.tmu.ac.jp, 52school.com] to your senders (safe domains) list. | し)。<br>ie.<br>をして<br>safe |              |         |

(3)「利用者メールアドレス登録」画面で、仮登録を行います。メールアドレスを入力し、「登録」ボタンをクリックする と、登録したメールアドレスに本登録用のメールが配信されます。

入力したメールアドレスが間違っていると、本登録用メールがお手元に届きません。メールが受信ボックスに表 示されない場合は、迷惑メールフォルダなどに入っていないか確認してください。

※必ず受信可能なメールアドレスを入力してください。

- ※このメールアドレスは、マイページにログインする際に必要となります。登録したメールアドレスを忘れないように注意してください。
- ※志願者1人に対し、複数のアドレスを登録した場合、入学手続画面の表示等に問題が発生する可能性があるため、必ず1つのメールアドレスのみ登録を行ってください。
- ※メール配信回線の経路や、メールサービス側の負荷当の問題により、メールの受信に時間がかかることがあ ります。登録から5分以上経過してもメールが届かない場合は、再度P.1の「初めてマイページをご登録の方は <u>こちら</u>」の画面から登録を行ってください。
- ※本登録メールにはURLが記載されています。迷惑メール対策等でURL付のメールをブロックしている場合は、 設定を解除してください。また、ドメイン指定受信を設定している方は、【@jmj.tmu.ac.jp】【@52school.com】を受 信できるよう設定してください。

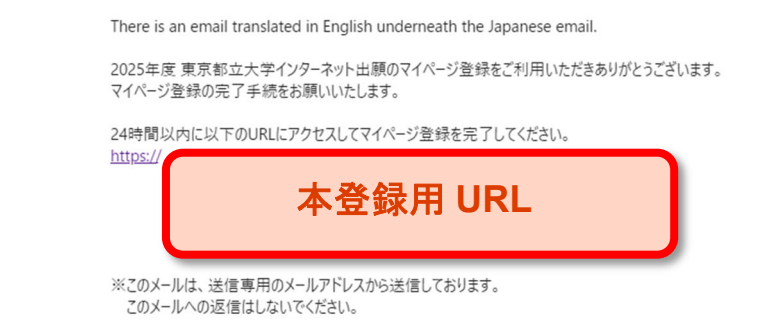

(4)メールを受信したら、記載されている本登録用URLをクリックしてください。

※URLは受信から24時間が経過すると無効になりますのでご注意ください。

| 東京都立大学                                     | インターネット出源                                                                                  |
|--------------------------------------------|--------------------------------------------------------------------------------------------|
|                                            | 文字サイズ 小 中 大<br>サイトカラー 高い 各学 急い                                                             |
| パスワード設定<br>Set your password               |                                                                                            |
| パスワード設定<br>Set your password               |                                                                                            |
| sample@example.co<br>Please enter a passwo | ym のパスワードを入力してください。<br>rrd.                                                                |
| パスワード<br>password                          | (半角項数記号)<br>(half-width alphanumeric characters)                                           |
| 確認のためもう一度入力し<br>Please enter again.        | てください。                                                                                     |
| パスワードの確認<br>Confirm password               | (auf-width alphanumeric characte)<br>(half-width alphanumeric characte)<br>キャントロー Rotation |
|                                            |                                                                                            |

(5)メールに記載されている本登録用URLをクリックすると、パスワード設定の画面に遷移します。パスワードを入力後、登録ボタンをクリックすると、マイページのトップページに遷移します。 続けて個人情報登録に進む場合は、P.4 「3. 個人情報登録方法」に沿って登録を行ってください。

# 2. マイページログイン方法(2回目のログイン以降)

| 東京都立大学 マイ・<br>Tokyo Metropolita | ページ<br>n University My Page                                                                                                    | 文字サイズ 小 中 大<br>サイトカラー 第い 経道 注い |
|---------------------------------|----------------------------------------------------------------------------------------------------|--------------------------------|
| マイページログイン<br>Sign in to my page | ,                                                                                                    |                                |
|                                 | ログイン Sign in メールアドレス、パスワードを入力してください。 Please enter the email address and password. メールアドレス email address パスワード password  Cick here, if you forgot your pace マイページを初めてご登録の方 Applicant who first registers to my page 初めてマイページをご登録の方は「ごちょりお願いし」 Cick here, if you first register an account to access | ssword.                        |

マイページログイン画面(<u>https://exam-entry.52school.com/tmu/mypage/login</u>)に、登録したメールアドレス及 びパスワードを入力し、「ログイン」ボタンをクリックすると、マイページのトップページに遷移します。

# 3. 個人情報登録方法

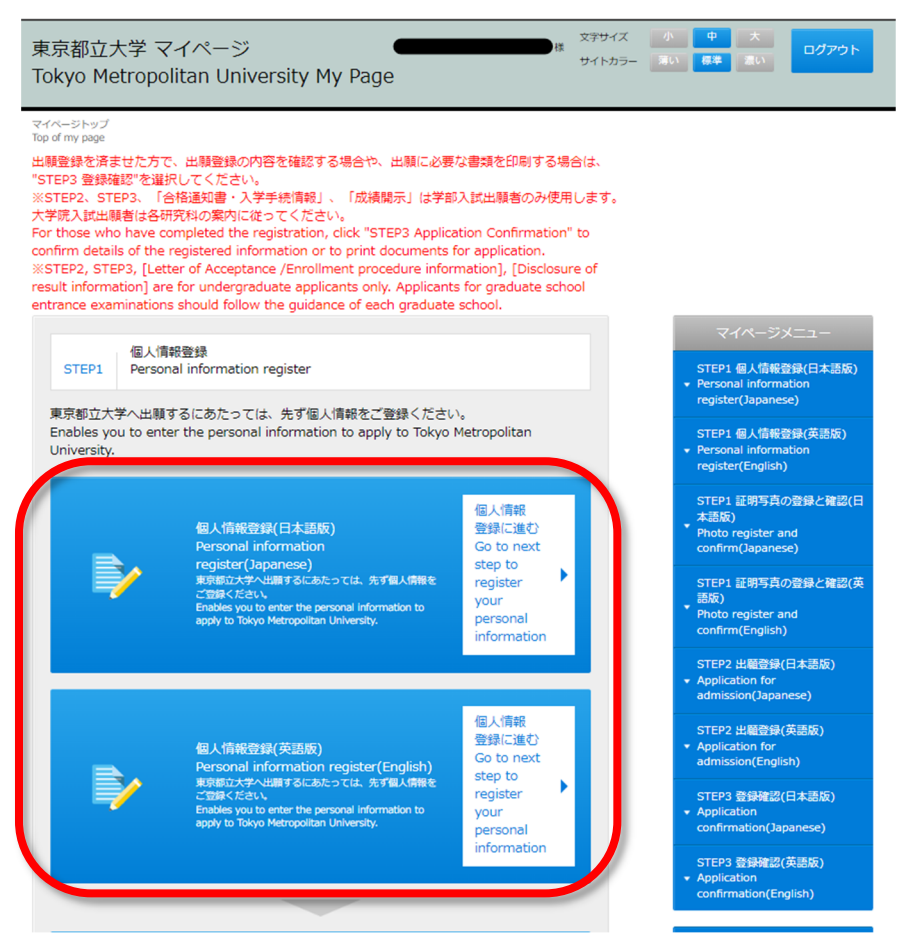

「STEP1 個人情報登録」の「個人情報登録に進む」をクリックして、情報を登録してください。

#### マイページ情報

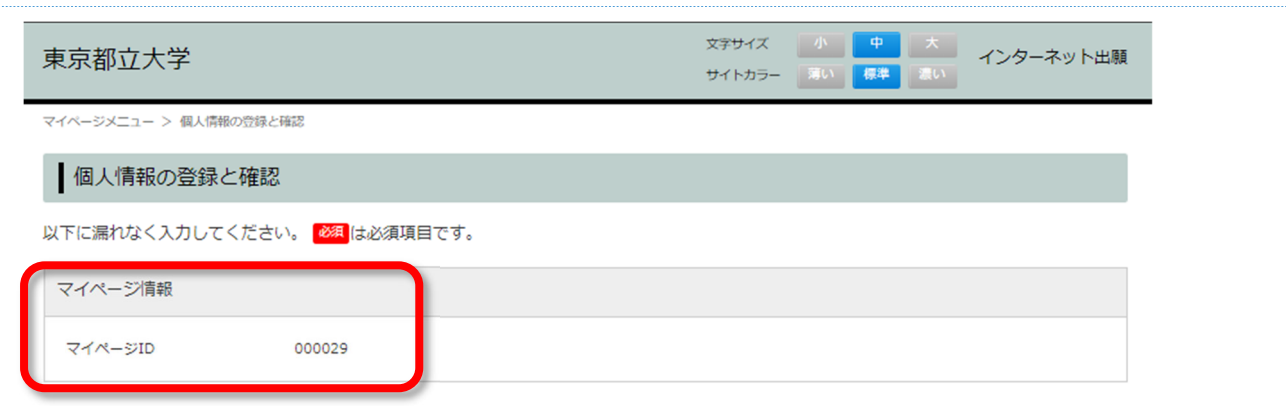

「マイページ情報」欄に表示されている「マイページ ID」は、入学手続に必要な情報となります。ご自身のマイページ ID は、スクリーンショットやメモ等を用いて、手元に控えておいてください。

## 基本情報

| 基本情報              |                                                                                |
|-------------------|--------------------------------------------------------------------------------|
| 氏名(カナ)            | ধন হিন্দ্র সন হিন্দ্র                                                          |
| 氏名 (漢字)<br>(戸籍名)  | 姓 山田 名 太郎 (全角)<br>※日本人は必ず入力してください。                                             |
| 氏名(アルファベット表<br>記) | (大文字字角)                                                                        |
| 生年月日              | 2006 年 5 月 17 日 (#用)<br>※2007年4月2日以降の生年月日の方は、東京都立大学アドミッション・センター(入試練)までご連絡ください。 |
| 性別                | 3 [選択してください ↓                                                                  |

①氏名

・氏名(カナ)…全員必ず入力してください。

・氏名(漢字)…日本国籍の方は必ず入力してください。

※「シフト JIS」範囲外の文字(『高』『﨑』等)は入力できません。入力できない文字がある場合は、代替の漢字で入 カしてください。代替の漢字もない場合は、該当箇所をカタカナで入力してください。

(例) 髙木≻高木 山﨑≻山崎

・氏名(アルファベット表記)…日本以外の国籍の方等、氏名に漢字・カナ以外が含まれる方は必ず入力してください。本欄に入力する場合は、姓・名の順で入力してください。

※氏名は、戸籍名を入力してください。

②生年月日

年は西暦で入力してください。月・日の数字が1桁の場合は、それぞれの数字の前に「O」を記入してください。 (例) 3月25日の場合 → 03月25日

③性別

いずれかを選択してください。

### 住所·連絡先

| 住所・連絡先 ※宛先が親戚やこ                                           | ご友人など苗字が異なる場合は、必ず住所末尾に ○○様方と入力してください。                                    |
|-----------------------------------------------------------|--------------------------------------------------------------------------|
| 彭便番号                                                      | 123 - 1234 (##) ■####から住所を表示する ★郵便番号は全員必ず入力してください                        |
| 都道府県                                                      |                                                                          |
| 市郡区                                                       |                                                                          |
| 町番地                                                       |                                                                          |
| マンション・アパート<br>名・号室                                        |                                                                          |
| 電話番号(日本国内の<br>み)<br>※自宅電話番号、携帯電話番<br>号どちらか必ず入力してくだ<br>さい。 | BR 03 - 1234 - 5678 (+#)<br>携帯 080 - 1234 - 5678 (+#) ★電話番号は全員必ず入力してください |
| ※日中確実に連絡の取れる番<br>号を入力してください。                              | □ 上記の番号がない場合は、ここをチェックしてください                                              |
| 緊急連絡先(日本国内)                                               | ここは人力しない                                                                 |
| メールアドレス<br>※メールアドレスを入力す<br>ると、各種メールが送信さ<br>れます。           | sample@daigakuin.com                                                     |

①郵便番号

お住まいの住所の郵便番号を全員必ず入力してください。日本国内の郵便番号のみ入力が可能です。マイページ 登録の時点で日本国内の住所をお持ちでない方は、以下の情報を入力してください。

郵便番号:<mark>192-0397</mark>

②住所 ※入力不要です。何も入力しないでください。

大学院入試の志願者は、住所欄の入力は不要です。本欄には何も入力しないでください。

③電話番号

自宅電話番号または携帯電話番号のいずれかを必ず入力してください。

※日本国内で使用できる電話番号のみ入力してください。該当の番号がない場合は、以下のチェックボックスに√を 入れてください。

□ 上記の番号がない場合は、ここをチェックしてください

④緊急連絡先 ※入力不要です。何も入力しないでください。

大学院入試の志願者は、緊急連絡先欄の入力は不要です。本欄には何も入力しないでください。

⑤メールアドレス

マイページに登録されているメールアドレスが自動で表示されます。

#### 受験区分選択

| 受験区分選択           |    |       |   |
|------------------|----|-------|---|
| 学部入試/大学院入試選<br>祝 | 必須 | 大学院入試 | ~ |

必ず「<u>大学院入試」</u>を選択してください。

出身高校等 ※入力不要です。何も入力しないでください。

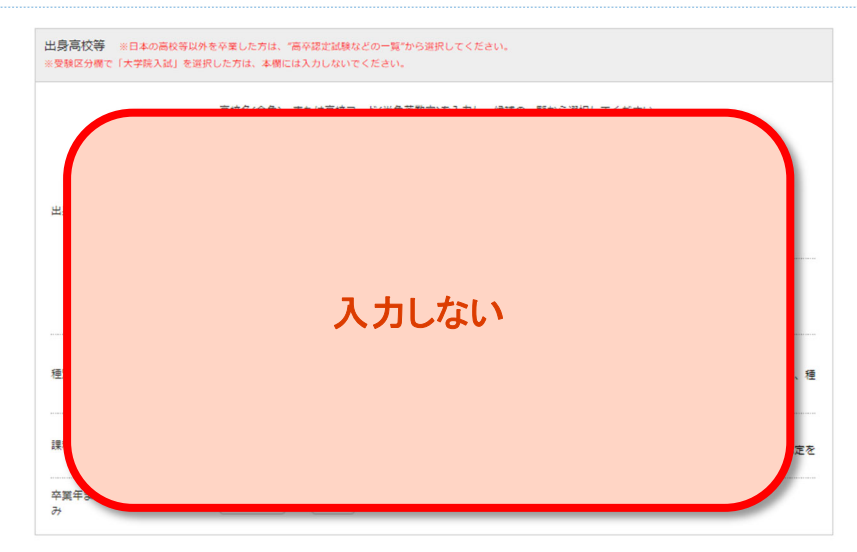

大学院入試の志願者は、出身高校等欄の入力は不要です。本欄には何も入力しないでください。

# 大学院入試研究科選択

| 課程              | 選択してください         人文科学研究科         E外、質施設、専修学校高等課程、文部科学大臣指定、高卒認定、本 | 学認定を |
|-----------------|------------------------------------------------------------------|------|
| 卒業年または卒業見込<br>み | 法学政治学研究科 法学政治学専攻 (************************************           |      |
| 大学院入試研究科選択      |                                                                  |      |
| 大学院入試研究科選択      | 選択してください →                                                       |      |
|                 | < 戻る <b>登録 →</b>                                                 |      |

志願する研究科を必ず選択してください。

「大学院入試研究科選択」まで入力が完了したら、「登録」ボタンをクリックしてください。

## 個人情報入力完了

| 個人情報入力完了                               |                                                     |
|----------------------------------------|-----------------------------------------------------|
| マイページ情報                                |                                                     |
|                                        | 000029                                              |
|                                        |                                                     |
| 基本情報                                   |                                                     |
| 氏名 (カナ)                                |                                                     |
| 氏名 (漢字)<br>(戸新名)                       | <b>和</b> 立一即                                        |
| 氏名(アルファベット表<br>記)                      |                                                     |
| 生年月日                                   | 2002/04/01                                          |
| 1191                                   | 5推                                                  |
| <b>仁新,油软件</b> 250cm和400mm              | 「たまなど後のない思わり」などは第十回についまたとうり、アイドロム                   |
| TENI - MERCIC STRUCTSORIAL             | ANALCER FOR REAL AND TERMORY COMPLEXATE CONTRACTORS |
| 募使吊马                                   | 192 -0364                                           |
| 都道府梁                                   |                                                     |
| 市都区                                    |                                                     |
| 町番地                                    |                                                     |
|                                        |                                                     |
| 電話術号                                   |                                                     |
| ※目45地が面与、防東地が面<br>号どちらか必ず入力してくだ<br>さい。 | 自宅 042-677-1111                                     |
| ※日中羅実に連絡の取れる第<br>号を入力してください。           | אוקע                                                |
|                                        |                                                     |
| メールアドレス                                |                                                     |
| ※メールアドレスを入力す<br>ると、各種メールが決信されます。       | sample@daigakuin.com                                |
|                                        |                                                     |
| 受联区分遣択                                 |                                                     |
| 学部入試/大学院入試測 💦 🕅<br>訳                   | 大学院入起                                               |
| 出身高校等                                  |                                                     |
| 出身高校等                                  |                                                     |
|                                        |                                                     |
|                                        |                                                     |
| 公開在すたけ公開目込                             |                                                     |
| +=+a.c.(a+=)60<br>H                    |                                                     |
| 十学院 1 18 18 中午18 19                    |                                                     |
| A FRAMMINALSK                          |                                                     |
| 大学院入試研究科選択                             | 经常学研究科                                              |
|                                        | · 茨华 光7 ·                                           |

入力内容に誤りがないか確認し、完了ボタンをクリックしてください。

以上で個人情報の登録が完了となります。